## 【條碼字型安裝及說明】

本資料更新日期:104年3月19日

為加速付款流程,請務必確認使用之電腦已安裝條碼字型,以利 核銷及付款作業。目前新購置電腦作業系統部份已包含條碼字型,不 需要再另外安裝條碼,請先依以下方式檢查電腦是否已安裝條碼字 型,如無,再依後續說明下載安裝條碼:

一、確認電腦是否已有條碼字型:開啟 word 軟體->選擇「字型」,找 到條碼字型即表示已有安裝。

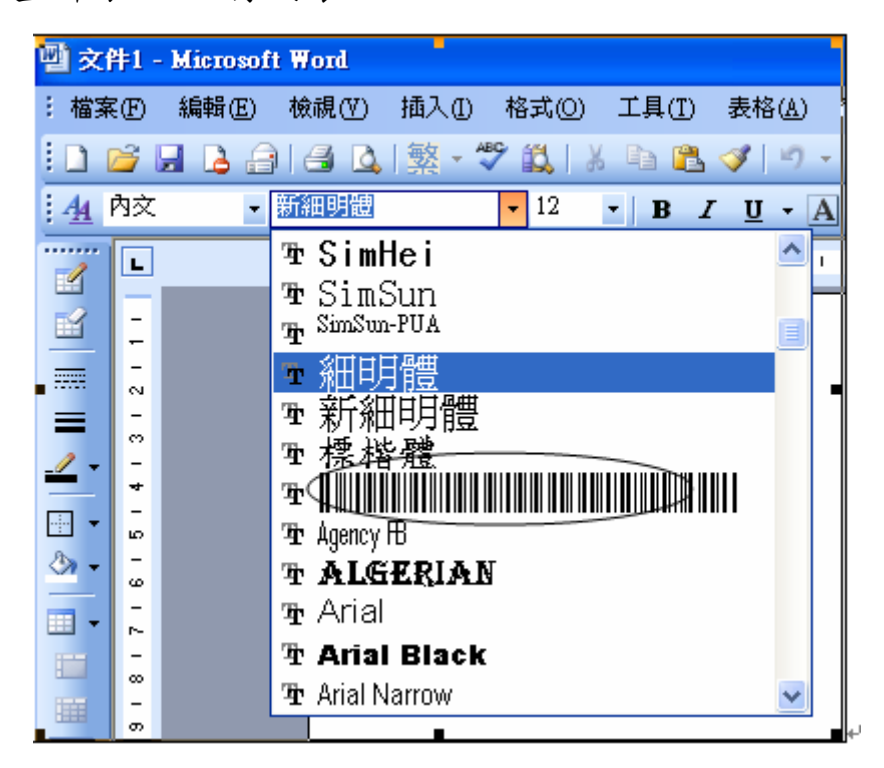

二、word 軟體「字型」中如無上述一、之條碼字型,請依以下【條碼字型安 裝教學】內容下載安裝。 【條碼字型安裝教學】

1. 請先至主計室網頁點選進入『網路請購系統』→點選《下載條碼字型》。

|                    | 使用者代碼:                                                                                                   |                                                     |                     |            |
|--------------------|----------------------------------------------------------------------------------------------------|-----------------------------------------------------|---------------------|------------|
|                    | 請輸入密碼:                                                                                                   |                                                     |                     |            |
|                    | 確定                                                                                                    | 清除                                                  |                     |            |
| 941 (1150 150)     |                                                                                                    |                                                     | Neuropeters         | R. 2019523 |
|                    |                                                                                                    | # ::: 『나내나》                                         | 4 T T               | 1,525,52   |
| 請購系統               | 使用權限預作採                                                                                                  | 講單【由此進                                              | [入]                 |            |
| 請購系統<br>)會計室緒      | 使用權限預作採購                                                                                                 | <mark>講單 <u>【</u>由此進<br/>]書</mark>                  | <u>[7]</u>          |            |
|                    | 使用權限預作採<br><u> 泉上請購授權申請</u><br>→條碼字型<br>型依不同作業系約                                                         | <mark>講單 【由此送</mark><br>書<br>充將此檔案存                 | <u>【入】</u><br>入下列路征 | ₩.         |
| 請購系統<br><u>會計室</u> | 使用權限預作採<br><u> 泉上請購授權申請</u><br><u> → 修碼字型</u><br>型依不同作業系編<br>s 98 or XP:C:\W<br>D :C:\WINNT\For          | 講單 <u>【由此進</u><br>動<br>充將此檔案存<br>indows\Font<br>ts\ | ≝入】<br>入下列路征<br>s\  | ₹          |
| 請購系統<br>)<br>會計室   | 使用權限預作採<br><u>泉上請購授權申請</u><br>→<br><u>條碼字型</u><br>型依不同作業系終<br>s 98 or XP:C:\W<br>0 :C:\WINNT\Fon<br>開機即可 | <mark>講單 <u>【由此</u>選<br/></mark>                    | ≝入】<br>入下列路征<br>s\  | <u>R</u>   |

2. 出現檔案下載對話框,按【儲存】。

| 0.0.0 | 数初伸用網路請購系統請給入能態及索碼<br>検索て#                                                                 |       |
|-------|--------------------------------------------------------------------------------------------|-------|
| 0.0.0 | ▲ 本 王 本 本 本 本 本 本 本 本 本 本 本 本 本 本 本 本 本                                                    |       |
| 000   | 名稱: 30F9.TTF<br>類型: ACDSee 7.0 TTF 圖像,15.2 KB<br>來自: 140.130.11.150                        |       |
| 000   |                                                                                            | 2 1 C |
| 000   | 武術自進操備集之前並一定要尤同義(血)     雖然來自網際網路的檔案可能是有用的,但是某些檔案有可能會傷害您的電腦。如果您不信任其來源,諸不要開啓或儲存這個檔案。有什麼樣的風險? | ) 1 C |
|       | ♥IN2000 :C:\WINNT\Fonts\<br>並重新開機即可                                                        | 010   |
|       | 《SQL版本》線上共有89人                                                                             |       |

3. 將字型檔案存於

\*使用 Windows 98 → C:\ Windows \ Fonts \ \*使用 WIN2000 → C:\ WINNT \ Fonts \

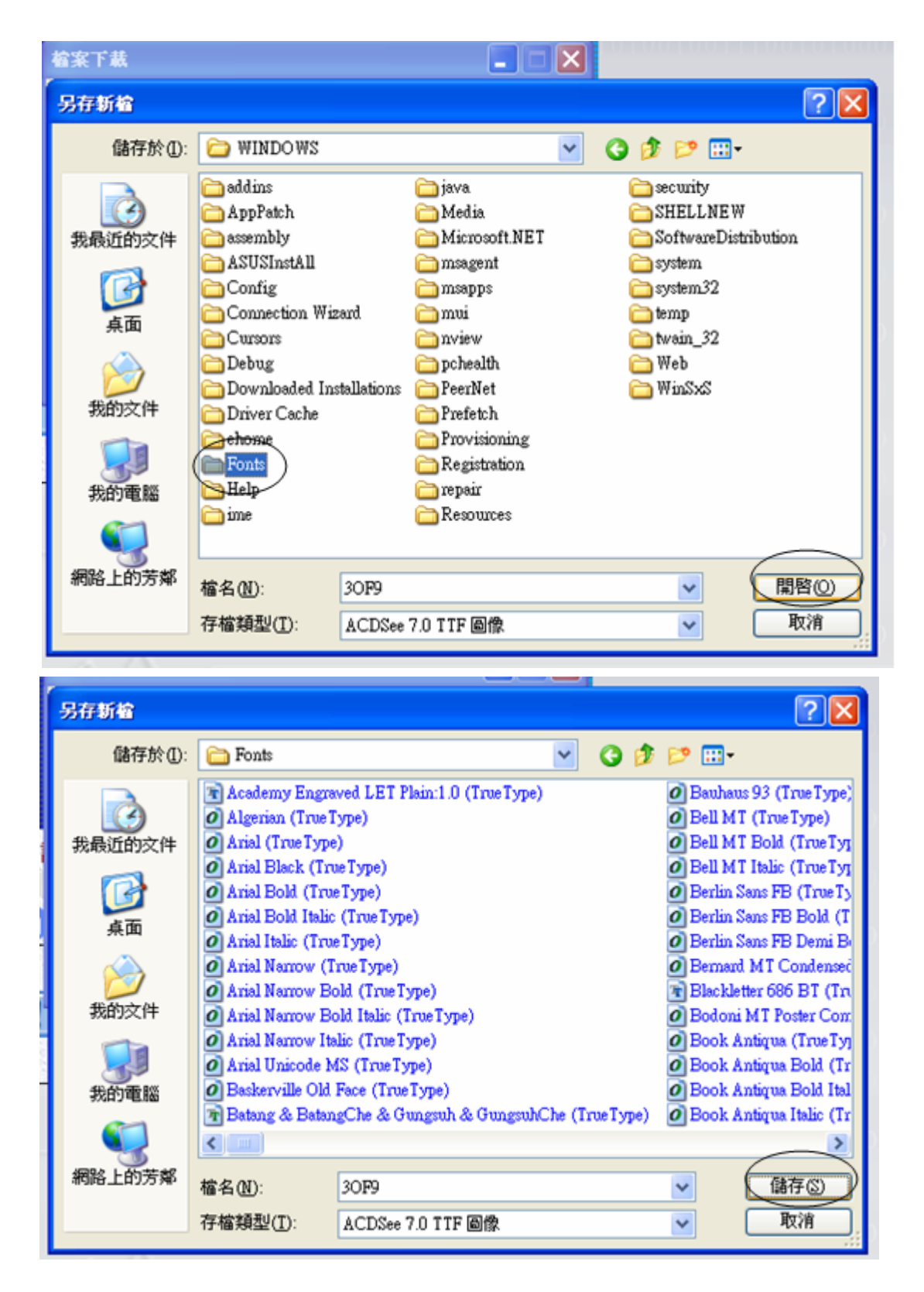

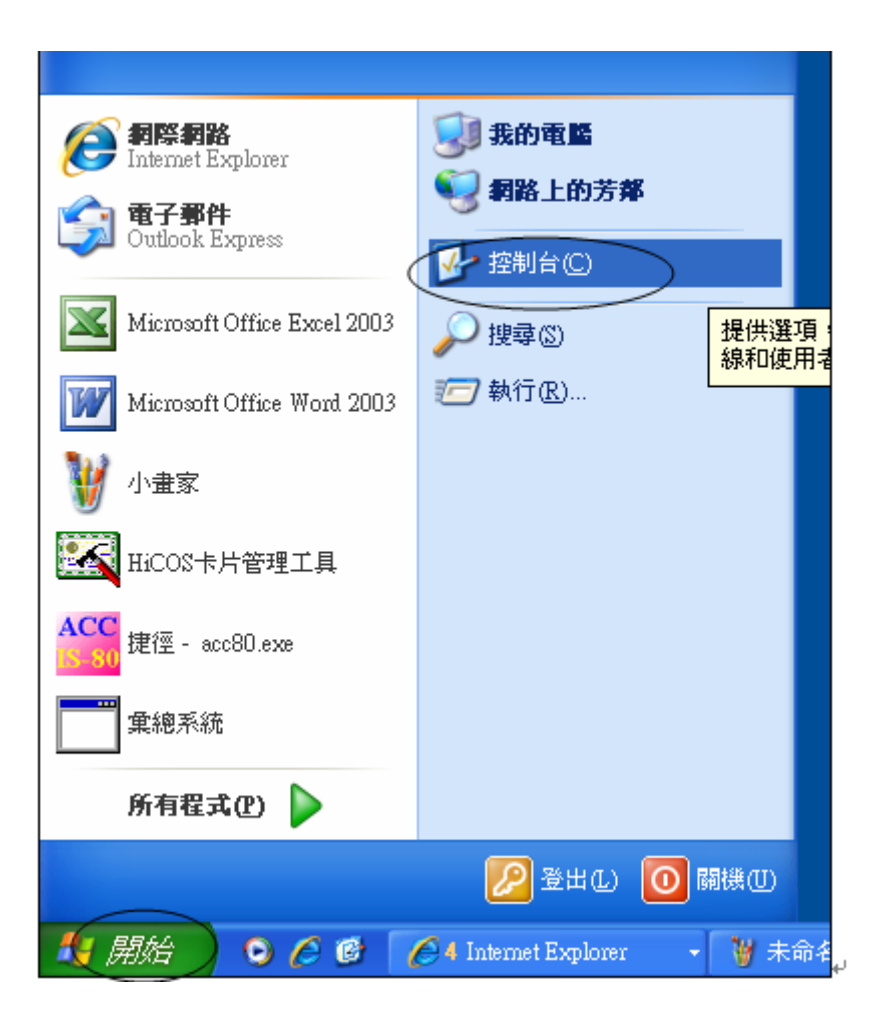

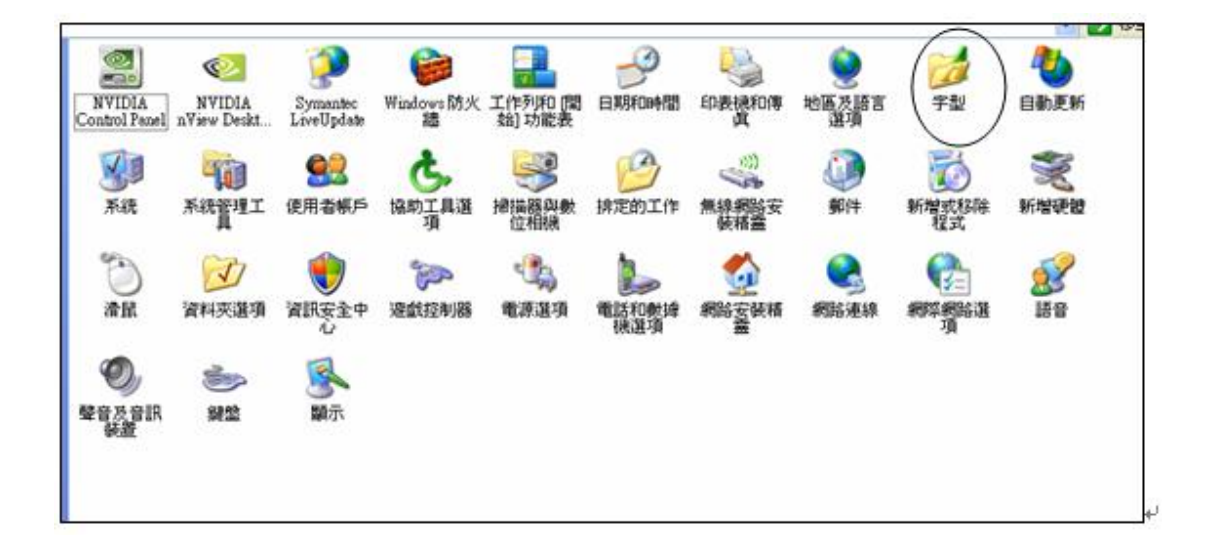

5. 找到條碼字型檔 「3 of 9 Barcode」,按右鍵,點選「開啟舊檔」

| ▶ 字型                                      |                                       |                                  |                             |                               |                               |                                |                               |                            |                       |  |  |
|-------------------------------------------|---------------------------------------|----------------------------------|-----------------------------|-------------------------------|-------------------------------|--------------------------------|-------------------------------|----------------------------|-----------------------|--|--|
| 檔案(E) 編輯(E) 檢視(V) 我的最愛(A) 工具(I) 說明(H)     |                                       |                                  |                             |                               |                               |                                |                               |                            |                       |  |  |
| 今上一頁 ▼ ② ▼ 参 20 搜尋 10 資料夾     10 11 AB 11 |                                       |                                  |                             |                               |                               |                                |                               |                            |                       |  |  |
| 網址① 🛅 字型                                  |                                       |                                  |                             |                               |                               |                                |                               |                            |                       |  |  |
|                                           | Ŧ                                     | Ŧ                                | 0                           | 0                             | 0                             | Ŧ                              | 0                             | 0                          | 0                     |  |  |
| 3 of 9<br>(Ir                             | Barcod<br>開樫                          | e <mark>Academy</mark><br>客舊檔(O) | Agency FB<br>(True Type)    | Agency FB<br>Bold (Tr         | Algerian<br>(True Type)       | AncientClock<br>(True Type)    | Arial<br>(TrueType)           | Arial Black<br>(True Type) | Arial Bo<br>(True Tyj |  |  |
|                                           | 列印                                    | 塘徑(S)                            | 0                           | 0                             | 0                             | 0                              | 0                             | Ŧ                          | 0                     |  |  |
| Ari<br>(Tr                                | 一一一一一一一一一一一一一一一一一一一一一一一一一一一一一一一一一一一一一 | ₩ <b>①</b><br>(命名(M)             | Arial Narrow<br>Bold (True  | Arial Narrow<br>Bold Italic   | Arial Narrow<br>Italic (True  | Arial Rounded<br>MT Bold (T    | Arial Unicode<br>MS (TrueT    | Art<br>(True Type)         | Baskervi<br>Old Face  |  |  |
| ľ                                         | 内容                                    | \$@)                             | 0                           | 0                             | 0                             | 0                              | 0                             | 0                          | 0                     |  |  |
| Baul<br>(Tru                              | haus 93<br>e Type)                    | Bell MT<br>(True Type)           | Bell MT Bold<br>(True Type) | Bell MT Italic<br>(True Type) | Berlin Sans FB<br>(True Type) | Berlin Sans FB<br>Bold (True T | Berlin Sans FB<br>Demi Bold ( | Bernard MT<br>Condense     | Blackadd<br>ITC (Tri  |  |  |
|                                           | Ŧ                                     | Ŧ                                | 0                           | 0                             | 0                             | 0                              | 0                             | 0                          | 0                     |  |  |
| Blaci<br>(Tru                             | kMagic<br>eType)                      | BlockPrint<br>(TrueType)         | Bodoni MT<br>(True Type)    | Bodoni MT<br>Black (Tr        | Bodoni MT<br>Black Ital       | Bodoni MT<br>Bold (Tr          | Bodoni MT<br>Bold Itali       | Bodoni MT<br>Condense      | Bodoni l<br>Condens   |  |  |
|                                           | 0                                     | 0                                | 0                           | 0                             | 0                             | 0                              | 0                             | 0                          | 0                     |  |  |
| Bodo<br>Com                               | oni MT<br>dense                       | Bodoni MT<br>Italic (Tr          | Bodoni MT<br>Poster Co      | Book Antiqua<br>(True Type)   | Book Antiqua<br>Bold (True    | Book Antiqua<br>Bold Italic (  | Book Antiqua<br>Italic (True  | Bookman Old<br>Style (True | Bookman<br>Style Bold |  |  |
| (                                         | 0                                     | 0                                | 0                           | Ŧ                             | 0                             | 0                              | Ŧ                             | 0                          | 0                     |  |  |

6. 點選『完成』即可

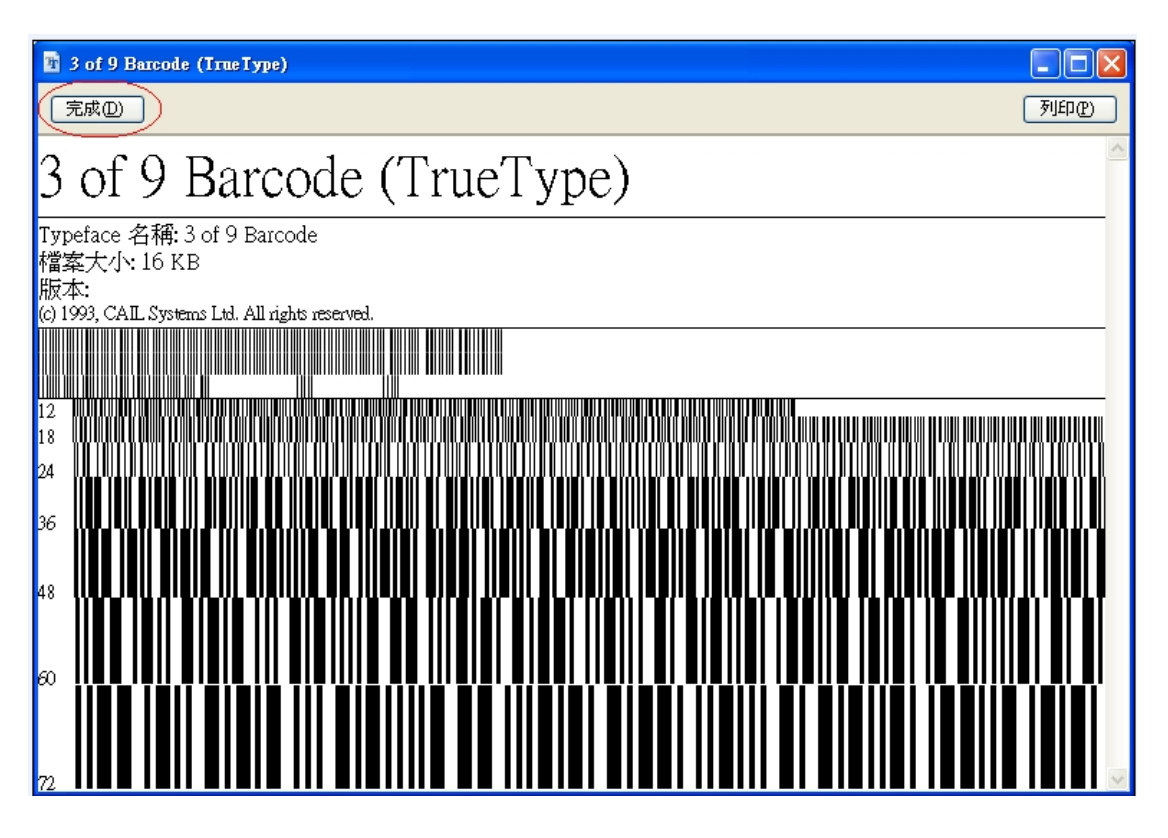

※確認是否安裝成功:開啟 word 軟體->選擇字型 找到條碼字型即表示安

裝成功。

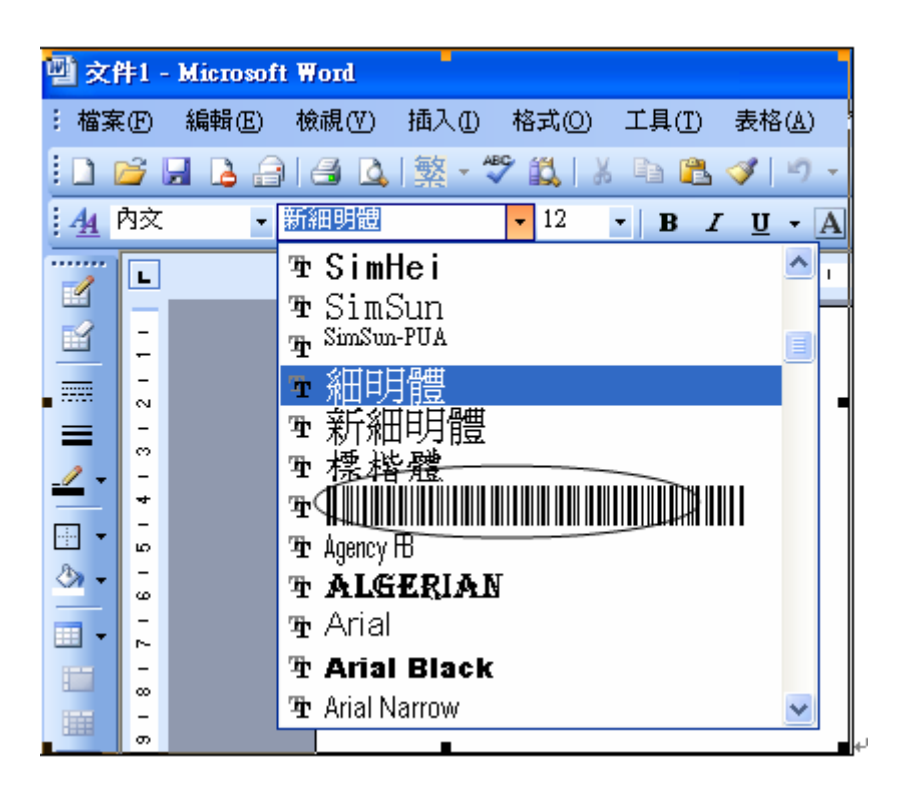

7. 電腦重新開機。